## **Embedded DS**

Haka-palveluna toimivan tunnistuslähteen päättelypalvelun (Identity Provider discovery service) voi nyt upottaa palvelun etu- tai kirjautumissivulle. Perinteinen DS-palvelu toimii erillisenä web-sivuna, jonne käyttäjä ohjataa esim. Haka-logoa tai kirjautumislinkkiä painamalla. Etusivulle upotettavasta Haka-DS -valintalistasta käyttäjä pääsee suoraan valitsemaan oikean tunnistuslähteen. Uusi palvelu parantaa Haka-kirjautumisen käytettävyyttä vähentämällä klikkausten ja sivulatausten määrää.

Upotettava Haka-DS perustuu palvelun sivulle lisättävään JavaScript-koodiin. Myös upotettavassa päättelypalvelussa hyödynnetään keskitettyä Hakan DSpalvelinta edellenohjauksen tekemiseen. Upotettavan päättelypalvelun valintalista on sama kuin perinteisessä keskitetyssä palvelussa, mutta siihen voidaan tehdä muutoksia palvelukohtaisella konfiguroinnilla.

## Valintalistan upottaminen sivulle

- 1. Lataa tästä linkistä kofiguraatiotiedosto ja avaa se muokattavaksi tekstieditoriin. Testipalvelussa käytä tätä konfiguraatiotiedostoa.
- Täydennä vähintään "Essential Settings" -osio. Myös "Recommended settings"-osio suositellaan tarkistettavan. Tiedostossa on paljon hyödyllisiä konfiguraatiovaihtoehtoja, joihin kannattaa tutustua. Esim. eniten käytetyt tunnistuslähteet voi nostaa listan kärkeen tai listasta voi poista tunnistuslähteitä, joita ei haluta näyttää.
- Lisää muokkaamasi JavaScript-koodi haluamallesi palvelun sivulle HTML-koodiin. Konfiguraatioscriptin voi myös tallentaa erilliseksi .jstiedostoksi, mutta poista tässä tapauksessa <script>-elementit ja <noscript>-elementit sekä niiden välissä oleva teksti. Tallenna .js -tiedostoon ainoastaan puhdas JavaScript-koodi. JS:n kommentit tiedostoon voi jättää.
- 4. Jos tallennat konfiguraation erilliseen .js -tiedostoon, muista lisätä se ja upotettava Haka-DS -skripti palvelun sivulle HTML-koodiin esim. seuraavasti:

```
<script type="text/javascript" src="embedded-wayf.js"></script>
<script type="text/javascript" src="https://haka.funet.fi/shibboleth/wayf.php/embedded-wayf.js"></script></script>
```

## Huomioi seuraavat asiat

- Jos upotettava DS sijoitetaan sivun oikeaan tai alareunaan, käyttäjän selain ei ehkä pysty näyttämään alasvetovalikkoa kokonaisuudessaan.
- Jos upotettava DS sijoitetaan eri palvelimelle, jossa varsinainen SÁML-SP sijaitsee, upotettava DS ei ehkä pysty selvittämään, onko käyttäjällä olemassaoleva istunto. Tässä tapauksessa voi olla, että myöskään 'wayf\_use\_disco\_feed'-valintaa ei voi käyttää.